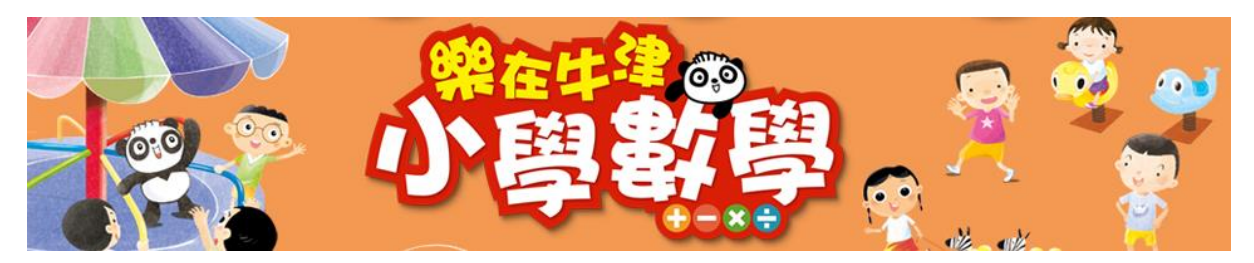

## 齊來進入『樂在牛津小學數學』 (學生網): https://www.oupchina.com.hk/zh/home

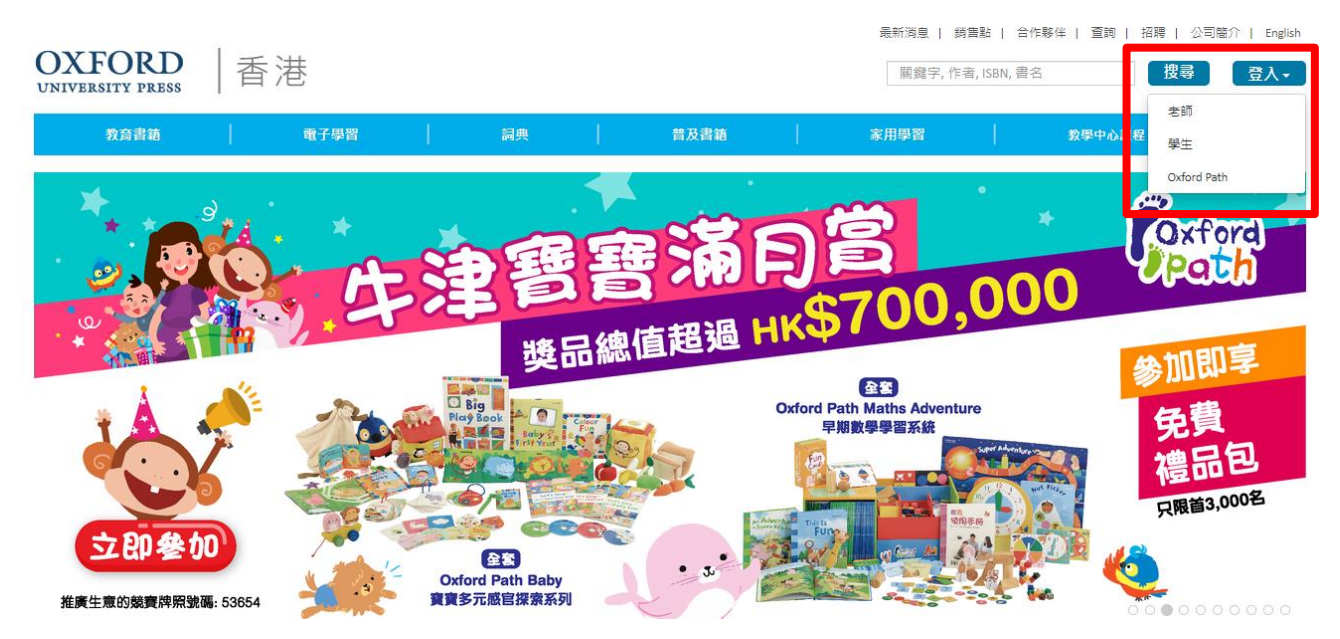

按下右上角『登入』再按『學生』

| を<br>教典學<br>資源中心 |
|------------------|
|                  |
| 登入名稱             |
| 部                |
|                  |
| 登入               |
| 忘記/變更密碼          |
|                  |

輸入登入名稱及密碼,然後按『登入』

#### Student resources index (學生資源目錄)

樂在牛津小學數學

樂在普通話

選擇『樂在牛津小學數學』

聯絡我們 • oupchina.com.hk

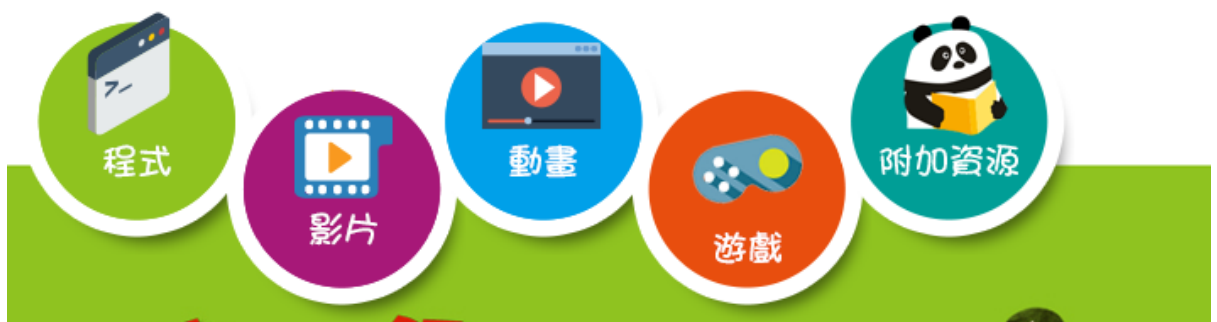

網站內提供不同的電子資源,包括程式、影片、動畫、遊戲等等。

程式: 可以善用教學程式, 讓學生輕鬆了解複雜的數學概念

影片:根據課本的教學流程,學生可以預習及重溫課堂上的學習。有分為『講義』、『示範』、『生活化』影片以作深化學習效果

動畫:一系列的動畫來提高學生學習興趣及動機,作為學習數學概念的引子

遊戲:透過遊戲活動,讓學生體驗一段既益智又有趣的鞏固學習旅程!

| 一年級          |    |                    |                      |  |
|--------------|----|--------------------|----------------------|--|
| ₩            | 單元 | 內容                 | 預覽圖片                 |  |
| 1 <u></u> _A | _  | 程式:排數粒             |                      |  |
| 1上A          | _  | 做多做:2-10 各數的合成和分解  |                      |  |
| 1上A          | _  | 做多做:11-18 各數的合成和分解 | 4 9 9<br>(15) ···· - |  |

按下中間藍色字部分就可以下載或啟動相關資源

### <u>i-solution</u> 電子平台

網站主頁右下角有提供『i-solution』安裝連結,學生可以同時安裝這個電子平台,以使用與 課本相關的電子練習。

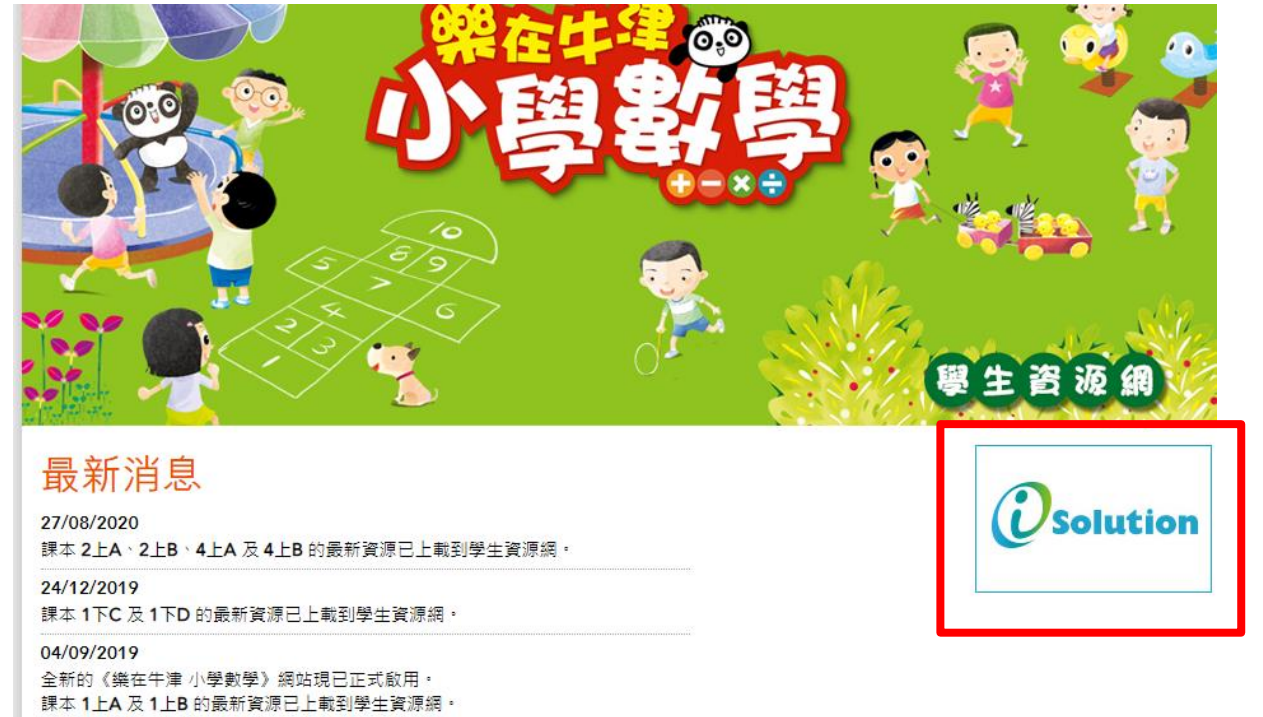

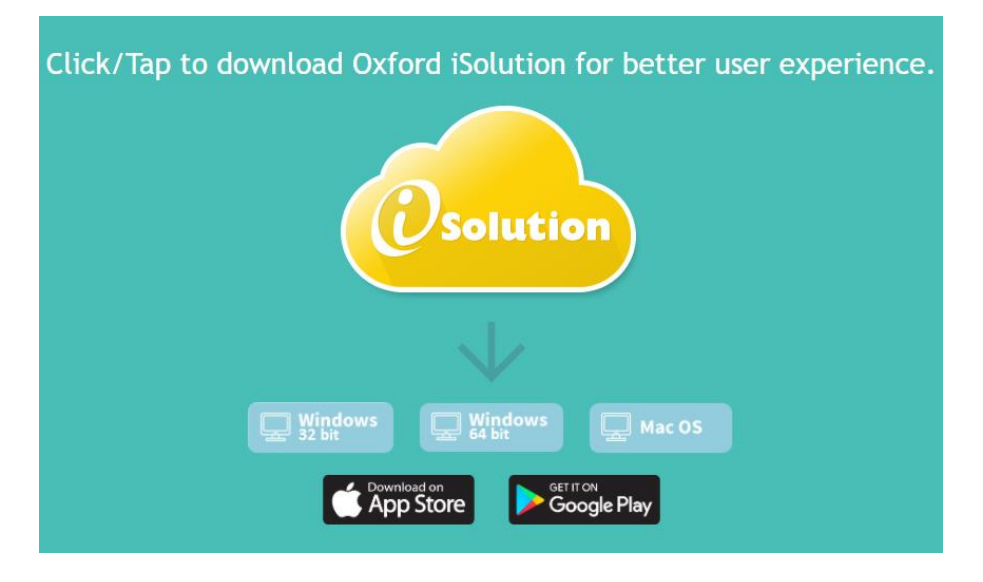

選擇相應裝置下載連結下載安裝檔

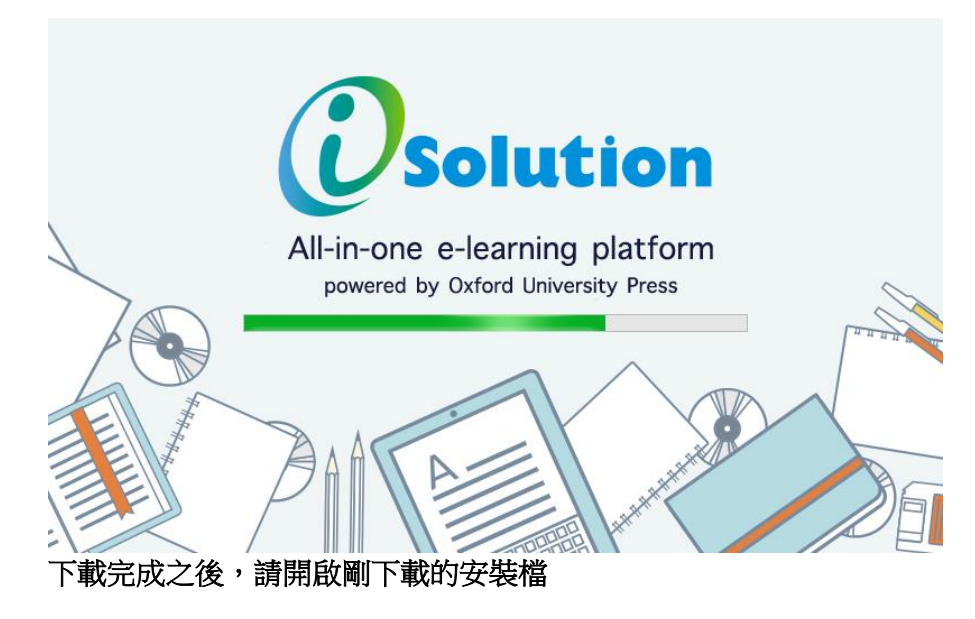

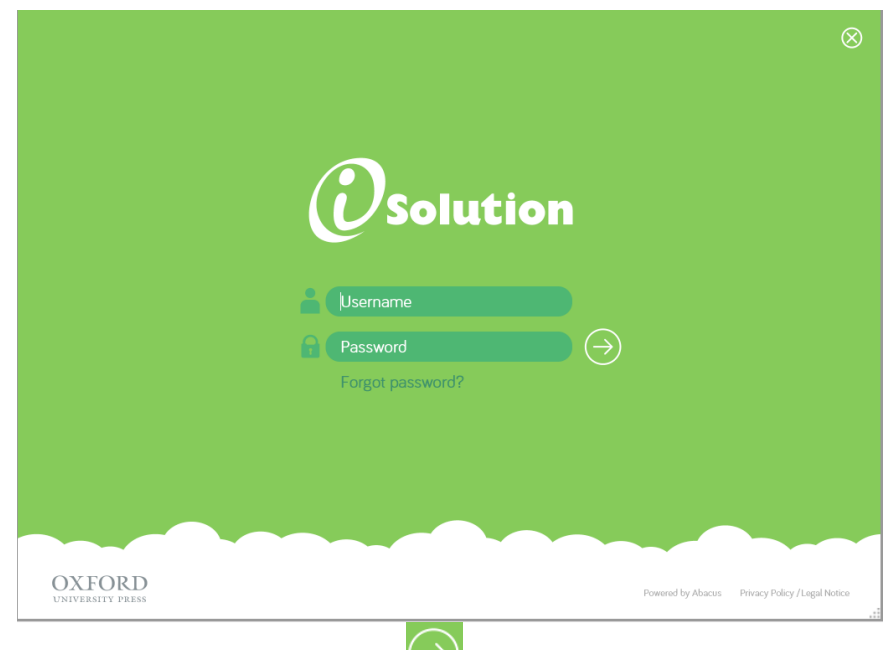

# 輸入登入名稱及密碼,然後按

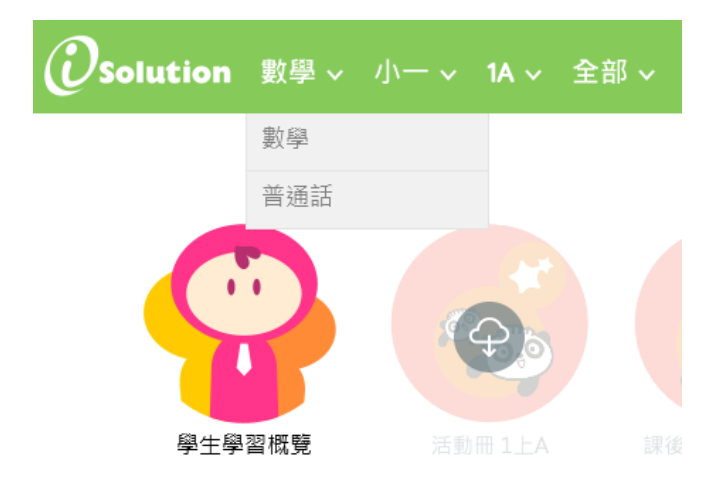

選擇查看數學材料

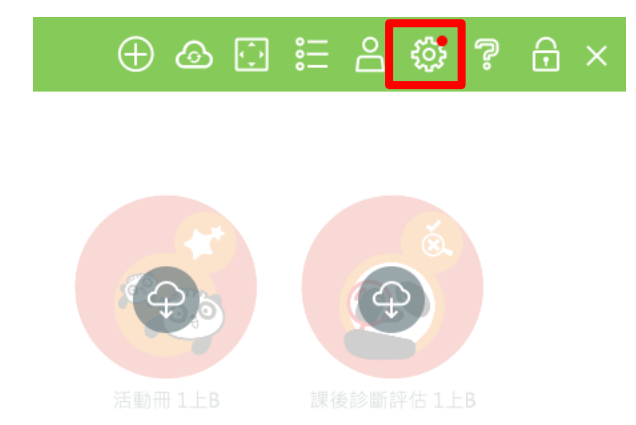

#### 如果看見右上角有紅點,請按下

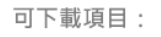

- (3) 系統
- ③ 電子書

# 如果看見右上角有紅點,請按下

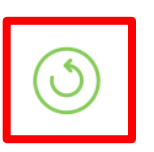

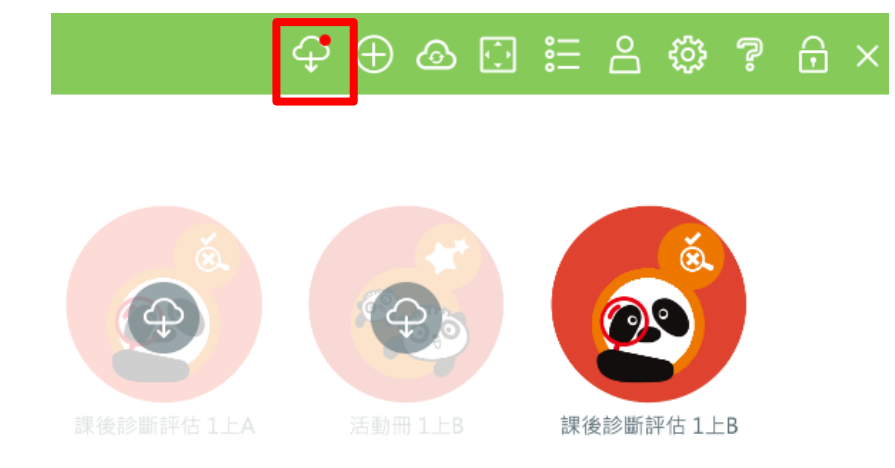

### 等系統重新開啟之後,登入,然後按下右上角紅點以下載材料

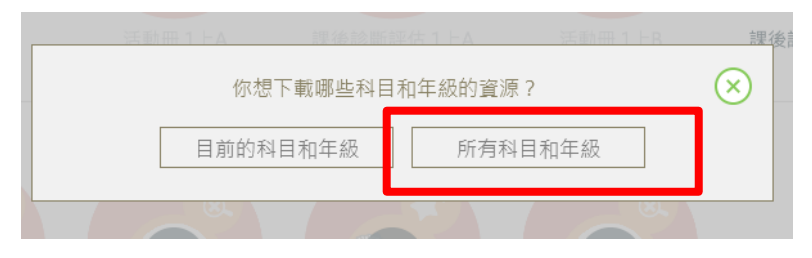

並選擇一次過下載所有材料

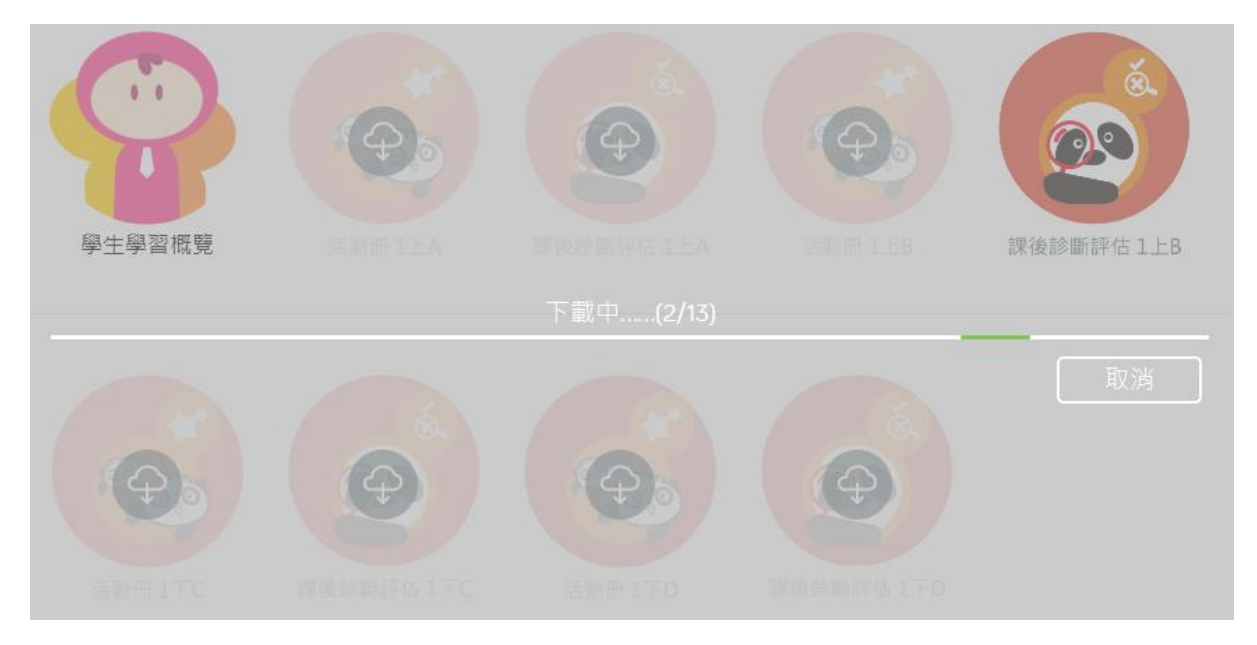

等待下載完畢之後,電子材料就會有如下圖一樣變成實色,可以隨時使用

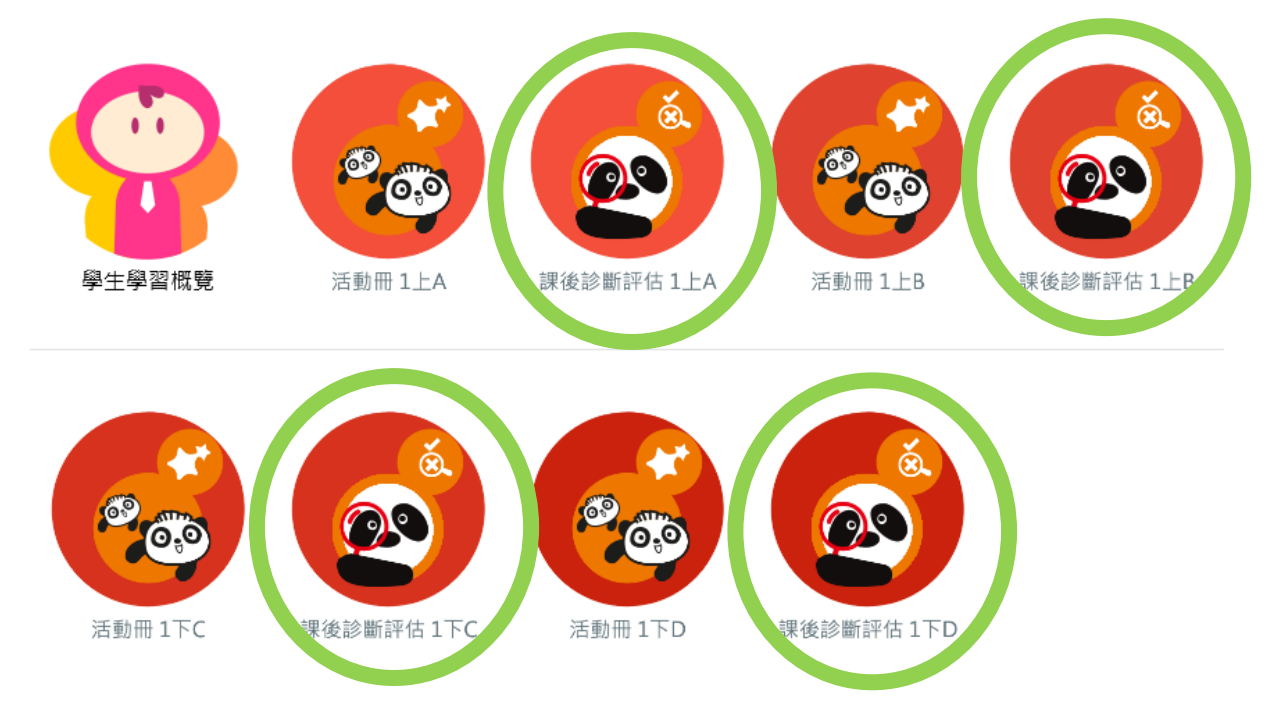

#### <mark>課後診斷評估(課後評):於每個課題教授後讓學生完成,並能根據學生練習表現而作出回顧及</mark> 跟進

#### 活動冊:配合課本的電子練習

牛津大學出版社(中國)有限公司 香港九龍灣宏遠街1號一號九龍39樓 電話 (852) 2516 3222 圖文傳真 (852) 2565 8491 電子郵件 oupchina.hk@oup.com 網址 www.oupchina.com.hk Oxford University Press is a department of the University of Oxford. It furthers the University's objective of excellence in research, scholarship, and education by publishing worldwide